## Tutorial para postagem no COMEP/I

O presente tutorial destina-se a auxiliar usuários no procedimento de submissão de projetos no Comitê de Ética de Irati (Campus Universitário de Irati – CEP 8967)

1) Após o login de usuário cadastrado na <u>http://plataformabrasil.saude.gov.br/login.jsf</u>, visualize a opção "ALTERAR MEUS DADOS:

| Público Pesquisador CEP Alterar Meus Dados                                                                                                    | )             |
|----------------------------------------------------------------------------------------------------|---------------|
| Você está em: Alterar Meus Dados > Alterar Cadastro na Plataforma Brasil                                                                                                    |               |
| ALTERAR CADASTRO NA PLATAFORMA BRASIL                                                                                                    |               |
| IDENTIFICAÇÃO                                                                                                    |               |
| * Nacionalidade:                                                                                                    |               |
|                                                                                                    |               |
| CPF:     * Descrição do Documento:                                                                                                    |               |
| CPF:         * Descrição do Documento:         • Nome:         * Nome:         * Nome: | ome Social: 🕕 |

2) Encontre a opção (rolando a página para baixo) "Adicionar Instituição":

| ADICIONAR INSTITUICÃ | 0            |               |                 |                 |             |      |
|----------------------|--------------|---------------|-----------------|-----------------|-------------|------|
|                      |              |               |                 |                 |             |      |
| Nome da Instituição  | 0:           |               | Buscar Institui | ção             |             |      |
| فسي<br>ăo / Unidade: |              |               | -               |                 |             |      |
|                      |              |               |                 |                 |             | Adio |
|                      |              |               | - 1             | r -             |             | _    |
| INSTITUIÇÕES SELECIO | ONADAS 🕕     |               |                 |                 |             |      |
| CNPJ                 | Razão Social | Nome Fantasia | Situação        | Órgão / Unidade | Localização | Açô  |
|                      |              |               |                 |                 |             |      |
|                      |              |               |                 |                 |             |      |

3) Clique em "Buscar Instituição" e em seguida digite "Irati" no campo de buscas:

| ADICIONAL         | Pesquisar Instituição                                                                                                    |                                                                                      |                                                                            | ×                                            |
|-------------------|----------------------------------------------------------------------------------------------------|--------------------------------------------------------------------------------------|----------------------------------------------------------------------------|----------------------------------------------|
| * Deseja v<br>Sim | Caso a Instituição não seja localizada nesta busc<br>Essa solicitação será analisada e respondida em até<br>Instituição".<br>Parâmatros de Pesquica | a, poderá ser solicitado o cadastro da me<br>10 dias úteis. Em caso de dúvidas consi | esma através da opção "Solicitar Ca<br>ulte o "Guia de Orientações Básica: | adastro de Instituição".<br>s de Cadastro de |
| ADICION           | CNPJ Nome da In                                                                                                    | stituição                                                                            | _                                                                          | $\sim$                                       |
| * Nom             | Irati                                                                                                    |                                                                                      |                                                                            | Pesquisar                                    |
| Órgão             | 仓                                                                                                    | Solicitar Cadastro de Instituição                                                    | 1                                                                          | Adic                                         |
| INSTITU           | ções selecionadas 🕕                                                                                                    |                                                                                      |                                                                            | <u>۲</u>                                     |
|                   |                                                                                                    |                                                                                      |                                                                            |                                              |

4) Selecione, clicando no "Lápis" o Campus de Irati. Observe que o campo "CNPJ" está em branco.

| DICIONAL | Pesquisar Instituição                                                                                  |                                                                                                    |                                                                                            | X                                                         |
|----------|----------------------------------------------------------------------------------------------------|----------------------------------------------------------------------------------------------------|--------------------------------------------------------------------------------------------|-----------------------------------------------------------|
| Deseja v | Caso a Instituição não sej<br>Essa solicitação será analisa<br>Instituição".<br>Parâmetros de Pesquisa | a localizada nesta busca, poderá ser solicitado o<br>da e respondida em até 10 días úteis. Em caso o | o cadastro da mesma através da opção "Soli<br>de dúvidas consulte o "Guia de Orientações I | citar Cadastro de Instituição".<br>Básicas de Cadastro de |
| * Nom    | CNPJ                                                                                                   | Nome da Instituição<br>Irati                                                                         |                                                                                            | Pesquisar                                                 |
| Órgão    | CNPJ                                                                                                   | Razão Social                                                                                         | Nome Fantasia                                                                              | Ação                                                      |
| 344      | $\geq$                                                                                                 | Universidade Estadual do Centro Oeste -<br>Campus de Irati                                           | Campus de Irati                                                                            | Le /                                                      |
| _        | 45.742.707/0001-01                                                                                     | MUNICIPIO DE TAPIRATIBA                                                                              | TAPIRATIBA GABINETE PREFEITO                                                               | Adicionar Instituição                                     |
| INSTITU  | 78.143.153/0001-85                                                                                     | IRMANDADE DO HOSPITAL DE CARIDADE<br>DE IRATI                                                        | SANTA CASA DE IRATI                                                                        | k. /                                                      |
| CI       | 10.652.179/0013-59                                                                                     | INSTITUTO FEDERAL DO PARANA                                                                          | INSTITUTO FEDERAL DO PARANA -<br>CAMPUS IRATI                                              | H. Ações                                                  |
| 11.302.  | 78 148 707/0001-37                                                                                     | ASSOCIACAO DE PAIS AMIGOS DOS                                                                        | APAF                                                                                       | E Z                                                       |

5) A linha "Instituições Selecionadas" deve estar com a opção "Ativa" no Campus de Irati:

| * Nome da Insti                                  | 3                                                                                    |                                 |                 |                       |                                   |
|--------------------------------------------------|--------------------------------------------------------------------------------------|---------------------------------|-----------------|-----------------------|-----------------------------------|
| Universidade                                     | Estadual do Centro Oeste - Campus de                                                 | e Irati Busca                   | Instituição     |                       |                                   |
| Orgão / Unidade                                  |                                                                                      |                                 |                 |                       |                                   |
| NSTITUIÇÕES SE                                   | ECIONADAS 1                                                                          |                                 |                 |                       | Adicionar                         |
| NSTITUIÇÕES SE<br>CNPJ                           | .ECIONADAS ①<br>Razão Social                                                         | Nome Fantasia Situação          | Órgão / Unidade | Localização           | Adicionar                         |
| NSTITUIÇÕES SE<br>CNPJ<br>77.902.914/0001-<br>72 | ECIONADAS ()<br>Razão Social<br>Universidade Estadual do Centro Oeste -<br>UNICENTRO | Nome Fantasia Situação<br>Ativa | Órgão / Unidade | Localização<br>PARANÁ | Adicionar<br>Ações<br><b>1. X</b> |

6) Logo abaixo, clique no botão "Salvar":

| CHIFU                                                                                     | Razao Social                                         | Nome Fantasia | Situação | Orgão / Unidade                                            | Localização      | Ações                  |
|-------------------------------------------------------------------------------------------|------------------------------------------------------|---------------|----------|------------------------------------------------------------|------------------|------------------------|
| 77.902.914/0001-<br>72                                                                    | Universidade Estadual do Centro Oeste -<br>UNICENTRO |               | Ativa    |                                                            | PARANÁ           | H. X                   |
|                                                                                           | Universidade Estadual do Centro Oeste -<br>UNICENTRO | (             | Ativa    | Universidade Estadual do Centro Oeste -<br>Campus de Irati | PARANÁ           | ×                      |
|                                                                                           |                                                      |               |          | <b>^</b>                                                   |                  |                        |
|                                                                                           |                                                      |               |          |                                                            |                  |                        |
| TERAÇÃO DE SENI                                                                           | HA                                                   |               |          |                                                            |                  |                        |
|                                                                                           |                                                      |               |          |                                                            |                  |                        |
| a set a lás ses a se                                                                      | a b a a face a l 2                                   |               |          |                                                            |                  |                        |
| eseja alterar a se                                                                        | nha atual?                                           |               |          |                                                            |                  |                        |
| leseja alterar a se<br>) Sim 💿 Não                                                        | nha atual?                                           |               |          |                                                            |                  |                        |
| leseja alterar a se<br>) Sim 💿 Não<br>Senha atual:                                        | nha atual?                                           |               |          |                                                            |                  |                        |
| leseja alterar a se<br>) Sim                                                              | nha atual?                                           |               |          |                                                            |                  |                        |
| leseja alterar a se<br>) Sim 💿 Não<br>Senha atual:                                        | nha atual?                                           |               |          |                                                            |                  |                        |
| leseja alterar a se<br>) Sim () Não<br>Sienha atual:<br>Iova senha:                       | nha atual?                                           |               |          |                                                            |                  |                        |
| leseja alterar a se<br>) Sim () Não<br>Senha atual:<br>Iova senha:                        | nha atual?                                           |               |          |                                                            |                  |                        |
| leseja alterar a se<br>) Sim () Não<br>Senha atual:<br>Nova senha:<br>Confirmar nova se   | nha atual?                                           |               |          |                                                            |                  |                        |
| leseja alterar a se<br>) Sim () Não<br>Senha atual:<br>Nova senha:<br>Confirmar nova se   | nha atual?                                           |               |          |                                                            |                  |                        |
| ieseja alterar a se<br>) Sim () Não<br>Senha atual:<br>Iova senha:<br>Confirmar nova se   | nha atual?                                           |               |          |                                                            |                  |                        |
| leseja alterar a se<br>) Sim (● Não<br>Senha atual:<br>∮ova senha:<br>Confirmar nova se   | nha atual?                                           |               |          |                                                            | Histórico do Ali | terarão do Codo        |
| leseja alterar a se<br>) Sim (in) Não<br>Senha atual:<br>Nova senha:<br>Confirmar nova se | nha atual?                                           |               |          |                                                            | Histórico de Ali | <u>teração do Cada</u> |

O cadastro do COMEP já está concluído. Agora seguem as orientações para postagem do projeto:

7) Clique na aba pesquisador para iniciar a postagem do projeto:

| Público Pesq                   | uisador CEP                        | Alterar Meus Dados |
|--------------------------------|------------------------------------|--------------------|
| cê está em: Alterar Meus Dados | Alterar Cadastro na Plataforma Bra | sil                |
| ALTERAR CADASTRO NA PLA        | TAFORMA BRASIL                     |                    |
| IDENTIFICAÇÃO                  | <b>_</b>                           |                    |
| * Nacionalidade:               |                                    |                    |
| BRASILEIRO                     | ~                                  |                    |
| * CPF:                         | * Descrição do Docum               | nento: 🕕           |
| * Nome:                        |                                    | * Nome Social: 🕕   |
|                                |                                    |                    |

8) Inicie a nova submissão do projeto:

| Plataforme<br>Brazil | a                                                                                                    |                                 |
|----------------------|----------------------------------------------------------------------------------------------------|---------------------------------|
|                      | Público Pesquisador CEP Atterar Meus Dados                                                                                   |                                 |
| Cadastros            |                                                                                                    |                                 |
|                      | GERIR PESQUISA                                                                                                    |                                 |
|                      | Para cadastrar um novo projeto, clique aqti: Nova Submissão Para cadastrar projetos aprovados anteriores à Plataforma Brasil | l, clique aqui: Projeto anterio |
|                      | BUSCAR PROJETO DE PESQUISA:                                                                                                  |                                 |
|                      | Titulo do Projeto de Pesquisa:                                                                                               | CAAE:                           |
|                      | Pesquisador Responsável:                                                                                                    | Tipo de Projeto                 |
|                      |                                                                                                    | Selecione                       |
|                      | Dalayes above                                                                                                    |                                 |

9) No final da primeira página de submissão existe a seleção de Comitê para envio. Selecione a opção "Campus de Irati":

| CPF/Documento            | Nome Social | Telefone    | E-mail | Ação                 |
|--------------------------|-------------|-------------|--------|----------------------|
|                          |             |             |        | Adicionar Assistente |
| QUIPE DE PESQUISA:       |             |             |        |                      |
| CPF/D                    | ocumento    | Nome Social |        | Ação                 |
|                          |             |             | Adio   | ionar membro à equi  |
| nstituição Proponente: 🕕 |             | Sem         |        |                      |
| elecione                 |             | Proponente  |        |                      |

10) Uma vez selecionado "Campus de Irati", é possível seguir a postagem do projeto ou sair/salvar. Não esqueça de salvar. Eventualmente, para o caso de pesquisadores com mais de um Comitê cadastrado, deve-se proceder uma verificação adicional antes do envio, uma vez que se não salvar o sistema pode atualizar e retornar ao primeiro Comitê listado:

|                                                                                                    | CPF/Documento                 |          | Nome Social | Ação             |        |
|----------------------------------------------------------------------------------------------------|-------------------------------|----------|-------------|------------------|--------|
|                                                                                                    |                               |          |             | Adicionar membro | à equi |
|                                                                                                    |                               |          |             |                  |        |
| <ul> <li>Instituição Proponente: (1)</li> </ul>                                                                                                    |                               |          |             |                  |        |
| II International a Data developed also                                                                                                    | entro Oeste - Campus de Irati | <b>v</b> | Sem         |                  |        |
| Universidade Estadual do C                                                                                                    | chilo ocste - oampus de frat  |          | Proponente  |                  |        |
| Órgão / Unidade:                                                                                                    | contro ocste - oampus de mar  |          | Proponente  |                  |        |
| Órgão / Unidade:                                                                                                    | Centro Oeste - UNICENTRO      |          | Proponente  |                  |        |
| Órgão / Unidade:                                                                                                    | Centro Oeste - UNICENTRO      |          | Proponente  |                  |        |
| Órgão / Unidade:                                                                                                    | Centro Oeste - UNICENTRO      |          | Proponente  |                  |        |
| Órgão / Unidade:                                                                                                    | Centro Oeste - UNICENTRO      |          | Proponente  |                  |        |
| Órgão / Unidade:                                                                                                    | Centro Oeste - UNICENTRO      |          | Proponente  |                  |        |
| Órgão / Unidade:<br>Úniversidade Estadual do C<br>Úniversidade Estadual do<br>Úniversidade Estadual do | Centro Oeste - UNICENTRO      |          | Proponente  |                  |        |

Após esse ponto, proceda com a postagem normalmente.

Qualquer dúvida:

ATENDIMENTO AO PÚBLICO EM GERAL E AOS PESQUISADORES: Segunda a Sexta, das 13h30m às 16h

E-Mail: comepirati@unicentro.br

Telefone: (42) 3421-3015 e WhatsApp (42) 3421-3015